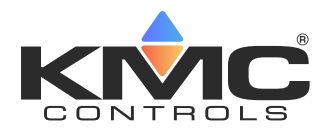

# BAC-9000 Series VAV Controller Installation Guide

#### **CONTENTS**

| Introduction 1                          | l |
|-----------------------------------------|---|
| Set Drive Hub (45/60°) Rotation Limit 1 | 1 |
| Mount Controller                        | 2 |
| Connect Sensors and Equipment           | 3 |
| Connect (Optional) Pressure Sensor      | 1 |
| Connect (Opt.) Ethernet Network         | 1 |
| Connect (Optional) MS/TP Network        | 5 |
| Connect Power                           | 5 |
| Power and Communication Status          | 5 |
| MS/TP Network Isolation Bulbs           | 5 |
| Watch Dog Jumper                        | 7 |
| Configure/Program the Controller        | 7 |
| Sample (BAC-9001) Wiring 8              | 3 |
| Input/Output Objects/Connections        | ) |
| Replacement Parts10                     | ) |
| Important Notices10                     | ) |
|                                         |   |

#### **INTRODUCTION**

Complete the following steps to install a KMC Conquest™ BAC-9000 Series VAV Controller-Actuator. For controller specifications, see the **data sheet** at **kmccontrols**. **com**. For additional information, see the **KMC Conquest** 

## Controller Application Guide.

## SET DRIVE HUB (45/60°) ROTATION LIMIT

- **NOTE:** When shipped from the factory, the drive hub can rotate 90 degrees. However, you can install rotatation limits at 45 or 60 degrees using the included stop screw if required by the VAV box. Complete the steps in this section ONLY IF the VAV damper rotation limit is either 45 or 60 degrees. If the VAV damper rotates 90 degrees, skip this section and go to **Mount Controller on page 2** instead.
- **NOTE:** Damper positions for minimum and maximum air flow are set during the

balancing procedure at a later stage.See Configure/Program the Controller on page 7.

1. Push and hold the **gear release** 1 and rotate the **drive hub** and **V-clamp** 2 to the left.

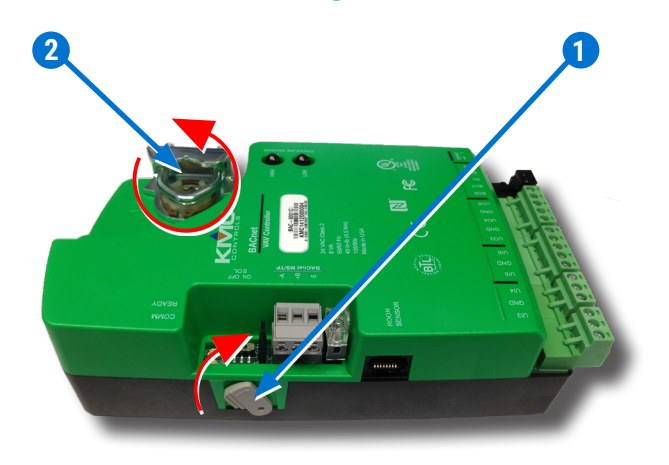

**NOTE:** The V-clamp nuts (3) should be on top.

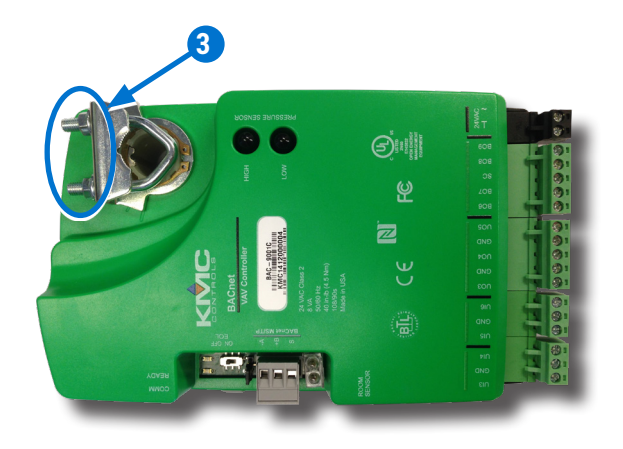

- 2. Turn the controller over.
- 3. Remove the **stop screw** (4) from the storage location and clean debris from the threads.

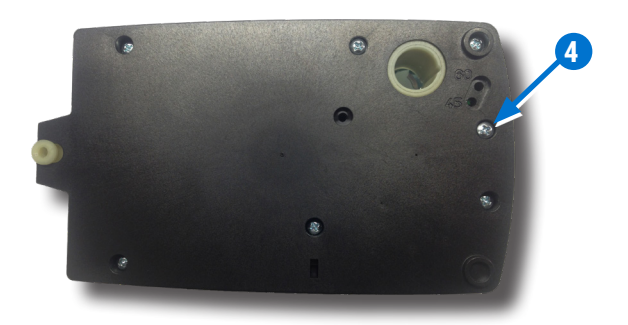

4. Insert the stop screw into the **60** (5) or **45** (6) stop hole position.

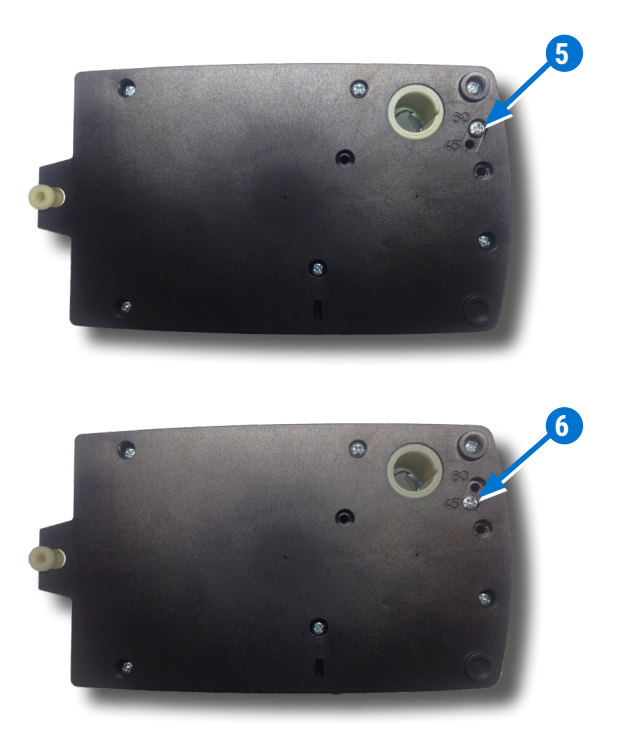

- 5. Tighten the screw until the screw head touches the plastic in the bottom of the recess.
  - **NOTE:** Overtightening the screw can cause compression in the case which may interfere with the controller's operation.

## **MOUNT CONTROLLER**

- **NOTE:** Install the controller in a metal enclosure for RF shielding and physical protection.
- **NOTE:** The controller can be installed on a 3/8–5/8 inch (9.5–16 mm) round or 3/8–7/16 inch (99.5–11 mm) square damper shaft with a minimum length of 2 inches (51 mm).
- 1. Manually rotate the **damper shaft 7** on the VAV

box to fully open the damper.

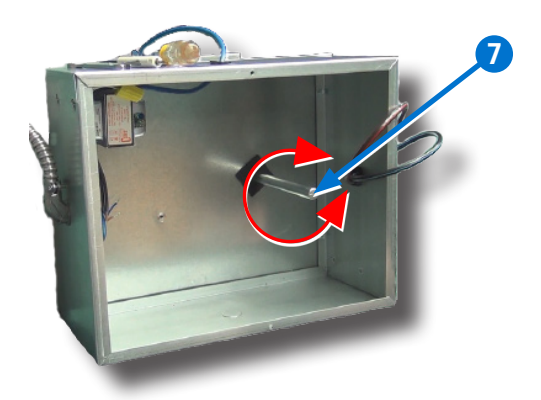

- **NOTE:** The drive hub and V-clamp will be rotated in the same direction in Step 8.
- Push and hold the gear disengagement lever (8) on the side of the controller.
- 3. Rotate the **drive hub and V-clamp** (9) in the same direction that opened the damper.
  - **NOTE:** Continue to rotate the drive hub and V-clamp until they reach a stop.

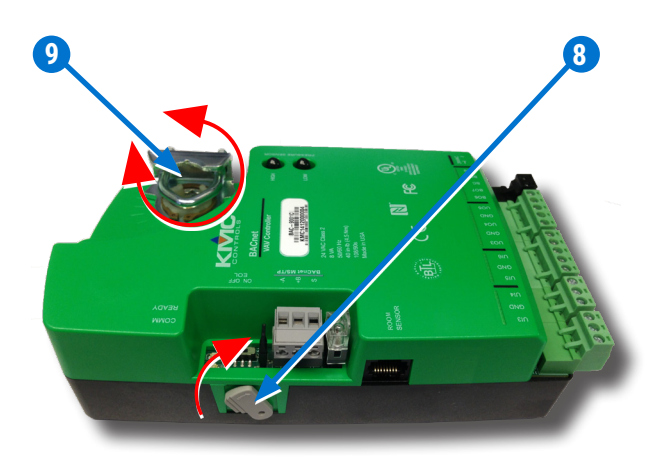

- Position the controller over the damper shaft 10 so that the color-coded terminal blocks are easy to access for wiring.
  - **NOTE:** The black terminals are for power. The green terminals are for inputs and outputs. The gray terminals (if present) are for MS/ TP communication.
- 5. Finger-tighten the **V-clamp nuts 11** to position the damper shaft in the drive hub.

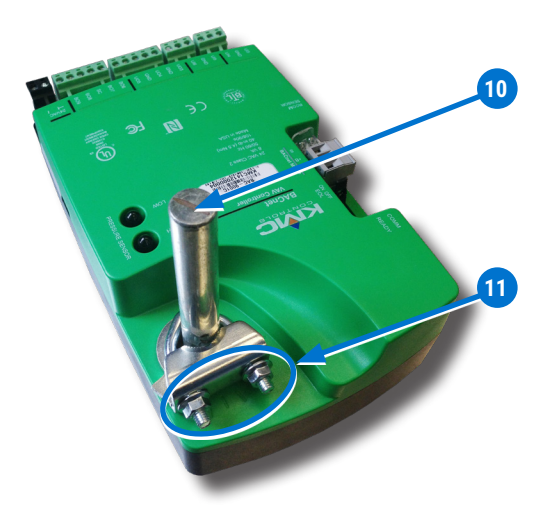

6. Center the mounting bushing 12 in the mounting tab 13.

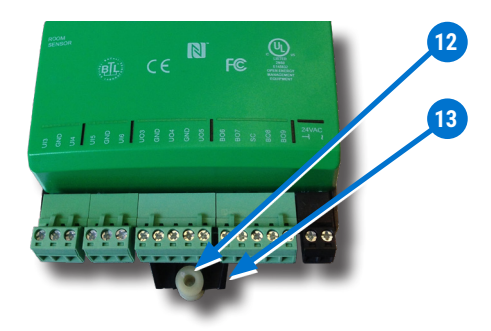

- 7. Attach the controller to the VAV box with a **#8 sheet metal screw** through the **mounting bushing 12**.
- 8. Evenly tighten the **V-clamp nuts** 11 on the drive hub to 30–35 in-lb.

## **CONNECT SENSORS AND EQUIPMENT**

- NOTE: For more information, see Sample (BAC-9001) Wiring on page 8 and Input/Output Objects/Connections on page 9. See also the BAC-9000 series videos in the KMC Conquest Controller Wiring playlist.
- NOTE: A digital STE-9000 Series NetSensor can be used for configuring the controller (see Configure/Program the Controller on page 7). After the controller has been configured, an STE-6010, STE-6014, or STE-6017 analog sensor can be connected to the controller in place of the NetSensor. See the relevant installation guide for additional details.
- 1. Plug an **Ethernet patch cable** 14 connected to an STE-9xxx or STE-6010/6014/6017 sensor into the

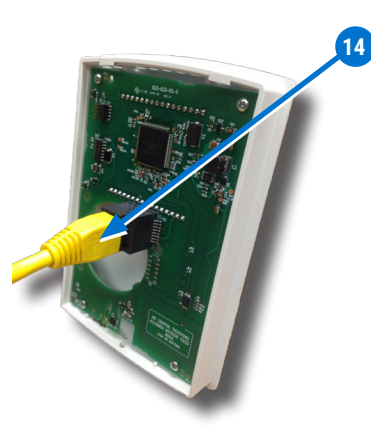

**NOTE:** The Ethernet patch cable should be a maximum of 150 feet (45 meters).

## **A**CAUTION

On Conquest "E" models, do NOT plug a cable meant for Ethernet communications into the Room Sensor port! The Room Sensor port powers a NetSensor, and the supplied voltage may damage an Ethernet switch or router.

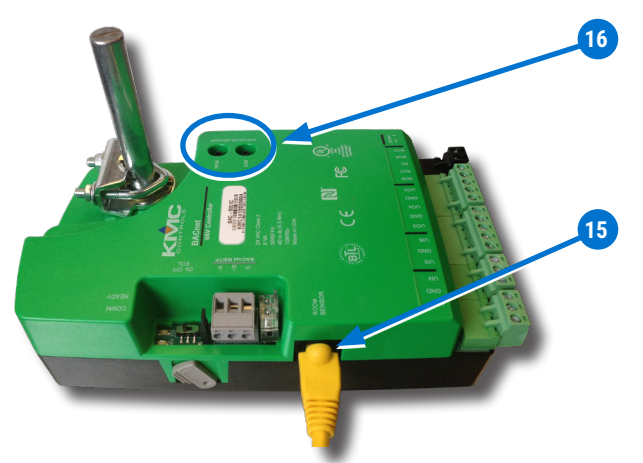

- **NOTE:** Auxiliary VAV equipment such as fans, heaters, reheat valves, and discharge air temperature sensors can be connected to the controller.
- Connect auxiliary VAV equipment to the input and output green terminal blocks 17. See Sample (BAC-9001) Wiring on page 8.

## 

# Do **NOT** connect 24 VAC to the analog outputs (UO3–UO5 and GNDs)!

**NOTE:** Use 24 VAC (only) with triac outputs (BO6–BO9 with SC).

- **NOTE:** Wire sizes 12–24 AWG can be clamped in each terminal.
- **NOTE:** No more than two (16 AWG) wires can be joined at a common point.

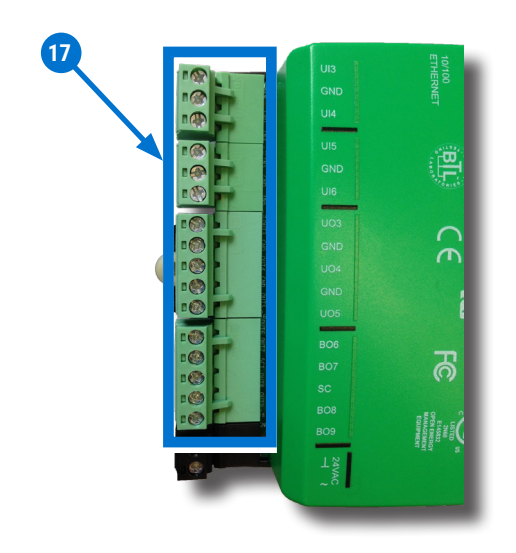

## **CONNECT (OPTIONAL) PRESSURE SENSOR**

- **NOTE:** Complete the steps in this section to connect an air flow sensor to the controller.
- **NOTE:** Only the BAC-9021 controller does not have PRESSURE SENSOR ports. For that model, skip this section.
- **NOTE:** Use 1/4 inch (6.35 mm) FR (Flame Retardant) tubing. Tubing should not be longer than 20 feet (6 meters).
- 1. Remove the **black shipping plugs 16** from the PRESSURE SENSOR ports.
- 2. Connect the high pressure tube from the pressure flow sensor to the **HIGH 18** port on the controller.
- 3. Connect the low pressure tube from the pressure flow sensor to the **LOW 19** port on the controller.

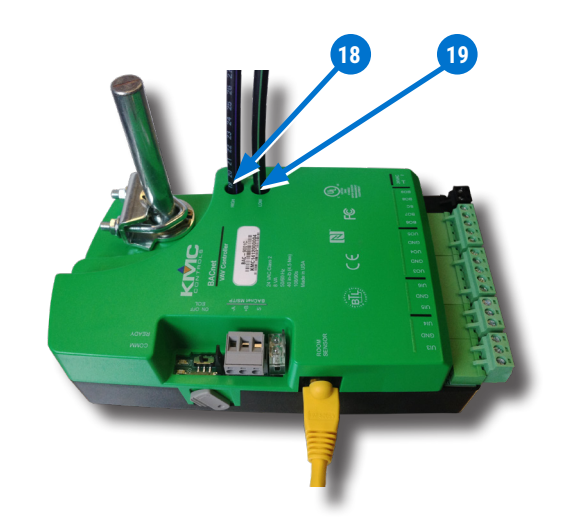

## **CONNECT (OPT.) ETHERNET NETWORK**

1. For a BAC-9001CE (only), connect an Ethernet patch cable 20 to the 10/100 ETHERNET port 21.

## **A**CAUTION

On Conquest "E" models, do NOT plug a cable meant for Ethernet communications into the Room Sensor port! The Room Sensor port powers a NetSensor, and the supplied voltage may damage an Ethernet switch or router.

NOTE: Before May 2016, BAC-9001CE models had a single Ethernet port 20. They now have dual Ethernet ports 21, enabling daisychaining of controllers. See the Daisy-Chaining Conquest Ethernet Controllers Technical Bulletin for more information.

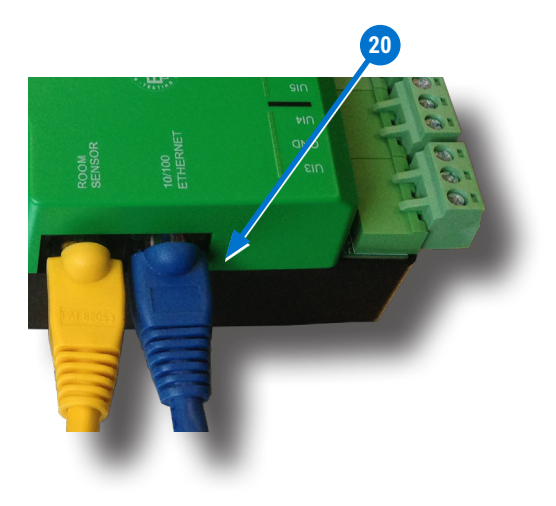

**NOTE:** Also on the newer models, the Room Sensor port is **yellow** 22 instead of black to help differentiate it from the black Ethernet ports.

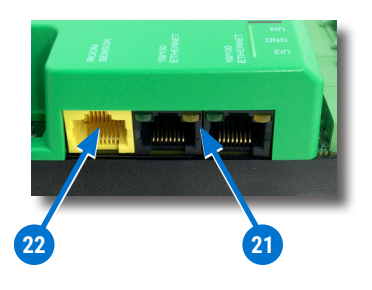

**NOTE:** The Ethernet patch cable should be T568B Category 5 (or better) and a maximum of 328 feet (100 meters) between devices.

## **CONNECT (OPTIONAL) MS/TP NETWORK**

- For a BAC-9001 or BAC-9021, connect the network to the gray **BACnet MS/TP network terminal block** 23.
  - **NOTE:** Use 18 gauge AWG shielded twisted pair cable with maximum capacitance of 51 picofarads per foot (0.3 meters) for all network wiring (Belden cable #82760 or equivalent).

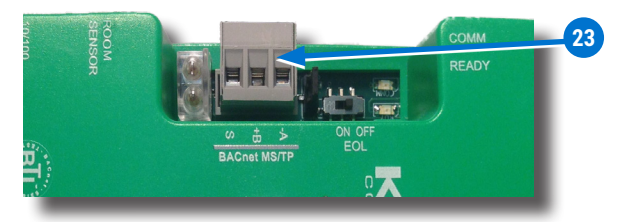

- A. Connect the **-A** terminals in parallel with all other **-A** terminals on the network.
- B. Connect the **+B** terminals in parallel with all other **+B** terminals on the network.
- C. Connect the **shields** of the cable together at each device using a wire nut or the **S** terminal in KMC BACnet controllers.
- 2. Connect the cable shield to a good earth ground at **one end only**.
  - NOTE: For principles and good practices when connecting an MS/TP network, see **Planning BACnet Networks (Application Note AN0404A)**.

- **NOTE:** The EOL switch is shipped from the factory in the OFF position.
- If the controller is at either end of a BACnet MS/TP network (only one wire under each terminal), turn the EOL switch 24 to ON.
  - NOTE: For more information, see Sample (BAC-9001) Wiring on page 8 and the BAC-9000 series videos in the KMC Conquest Controller Wiring playlist.

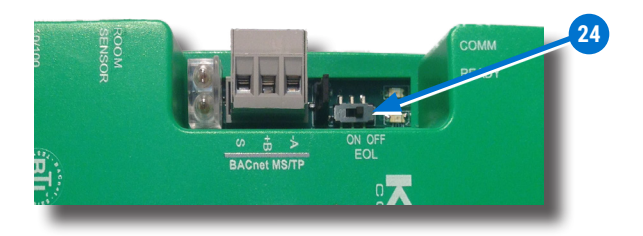

## **CONNECT POWER**

- **NOTE:** Follow all local regulations and wiring codes.
- Connect a 24 VAC, Class-2 transformer to the black power terminal block 25 of the controller.
  - A. Connect the neutral side of the transformer to the controller's **common terminal**  $\perp$  26.
  - B. Connect the AC phase side of the transformer to the controller's phase terminal ~ 27.

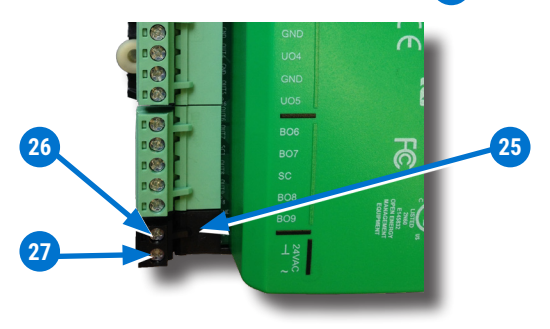

- **NOTE:** Connect only one controller to each transformer with 12–24 AWG copper wire.
- **NOTE:** Use either shielded connecting cables or enclose all cables in conduit to maintain RF emissions specifications.
- NOTE: For more information, see Sample (BAC-9001) Wiring on page 8 and the BAC-9000 series videos in the KMC Conquest Controller Wiring playlist.

## **POWER AND COMMUNICATION STATUS**

The **status LEDs** indicate power connection and network communication. The descriptions below describe their activity during **normal operation** (at least 5 to 20 seconds **after** power-up/initialization or restart).

**NOTE:** If both the green READY LED and the amber COMM LED remain OFF, check the power and cable connections to the controller.

## Green READY LED 28

After controller power-up or restart is complete, the READY LED flashes steadily about once per second, indicating normal operation.

## Amber (BACnet MS/TP) COMM LED 29

- During normal operation, the COMM LED flickers as the controller receives and passes the token over the BACnet MS/TP network.
- When the network is **not** connected or communicating properly, the COMM LED flashes more slowly (about once a second).

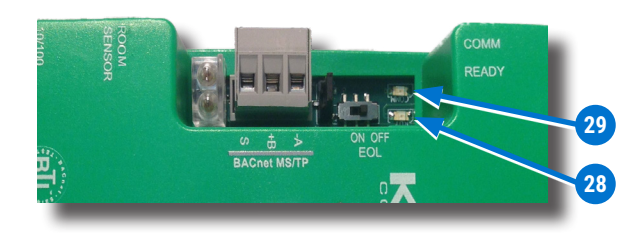

## Green ETHERNET LED 30

- **NOTE:** The Ethernet status LEDs indicate network connection and communication speed.
- The green Ethernet LED stays ON when the controller is communicating with the network.
- The green Ethernet LED is OFF when the (powered) controller is **not** communicating with the network.

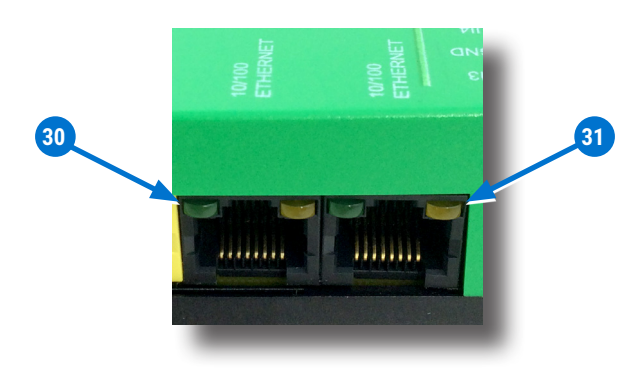

## Amber ETHERNET LED 31

- The amber Ethernet LED flashes when the controller is communicating with a 100BaseT Ethernet network.
- The amber Ethernet LED remains OFF when the (powered) controller is communicating with the network at only 10 Mbps (instead of 100 Mbps).
  - **NOTE:** If both the green and amber Ethernet LEDs remain OFF, check the power and network cable connections.

## **MS/TP NETWORK ISOLATION BULBS**

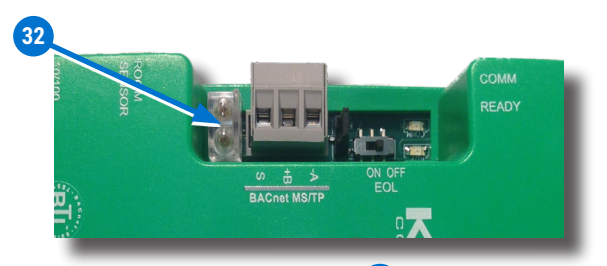

The two **network isolation bulbs** 32 serve three functions:

- Removing the (HPO-0055) bulb assembly opens the MS/TP circuit and isolates the controller from the network.
- If one or both bulbs are ON, the network is improperly phased. This means the ground potential of the controller is not the same as other controllers on the network. If this happens, fix the wiring. See Connect (Optional) MS/TP Network on page 5.
- If the voltage or current on the network exceeds safe levels, the bulbs blow, opening the circuit. If this happens, fix the problem and replace the bulb assembly.

## WATCH DOG JUMPER

The **watch dog jumper** 33 resets the controller if there is a power failure or a communication timeout between the controller and the network.

**Never remove the jumper** (from the two outer pins).

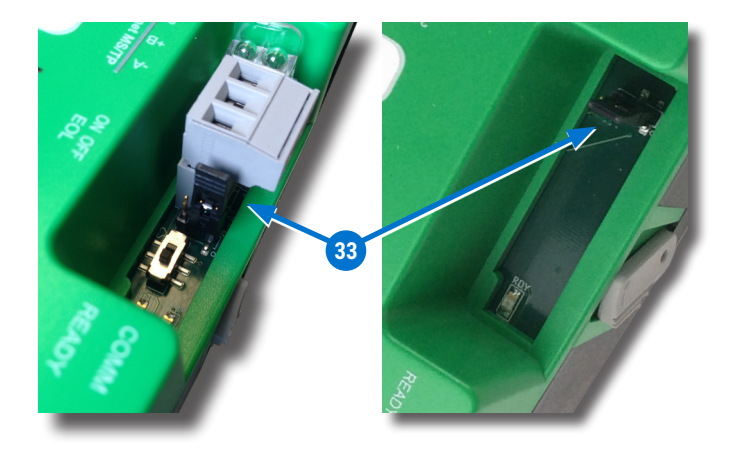

## **CONFIGURE/PROGRAM THE CONTROLLER**

See the table (in the column to the right) for the most relevant KMC Controls tools for configuring, programming, and/or creating graphics for the controller. See the tools' documents or Help systems for more information.

- **NOTE:** After the controller has been configured, an STE-6010/6014/6017 series analog sensor can be connected to the controller in place of an STE-9000 series digital NetSensor.
- NOTE: A BAC-9001CE can be configured by connecting an HTML5-compatible web browser to the controller's default IP address (192.168.1.251). See the Conquest Ethernet Controller Configuration Web Pages Application Guide for more information about the built-in configuration web pages.
- **NOTE:** To configure a VAV controller, enter the correct **K factor** for the VAV box. Typically, this is supplied by the manufacturer of the VAV unit. If this information is unavailable, use an approximate K factor from the chart in the Appendix: K Factors for VAV section in the **KMC Conquest Controller Application Guide**.

For instructions on VAV balancing:

- With an STE-9000 series NetSensor, see the VAV Airflow Balancing with an STE-9xx1 section of the KMC Conquest Controller Application Guide.
- With a **BAC-5051E Router**, see its **application and installation guide**.

• With **KMC Connect** or **TotalControl**, see the Help system of the software.

| SETUP PROCESS      |                                | КМС                   |                                                                                    |
|--------------------|--------------------------------|-----------------------|------------------------------------------------------------------------------------|
| Configu-<br>ration | Programming<br>(Control Basic) | Web Page<br>Graphics* | CONTROLS<br>TOOL                                                                   |
| ✓                  |                                |                       | Conquest Net-<br>Sensor                                                            |
| ~                  |                                |                       | Internal con-<br>figuration web<br>pages in Con-<br>quest Ethernet<br>"E" models** |
| ~                  |                                |                       | KMC Connect<br>Lite <sup>™</sup> (NFC)<br>app***                                   |
| ✓                  | <b>~</b>                       |                       | KMC Connect <sup>™</sup><br>software                                               |
| <b>√</b> ****      | <b>√</b> ****                  | ~                     | TotalControl <sup>™</sup><br>software                                              |
| ~                  | ~                              |                       | KMC Converge <sup>®</sup><br>module for<br>Niagara Work-<br>bench                  |
|                    |                                | ~                     | KMC Converge<br><b>GFX</b> module for<br>Niagara Work-<br>bench                    |

\*Custom graphical user-interface web pages can be hosted on a remote web server, but not in the controller.

- \*\*Conquest Ethernet-enabled "E" models with the latest firmware can be configured with an HTML5 compatible web browser from pages served from within the controller. For information, see the **Con quest Ethernet Controller Configuration Web Pages Application Guide**.
- \*\*\*Near Field Communication via enabled smart phone or tablet running the KMC Connect Lite app.
- \*\*\*\*Full configuration and programming of KMC Conquest controllers is supported starting with TotalControl ver. 4.0.

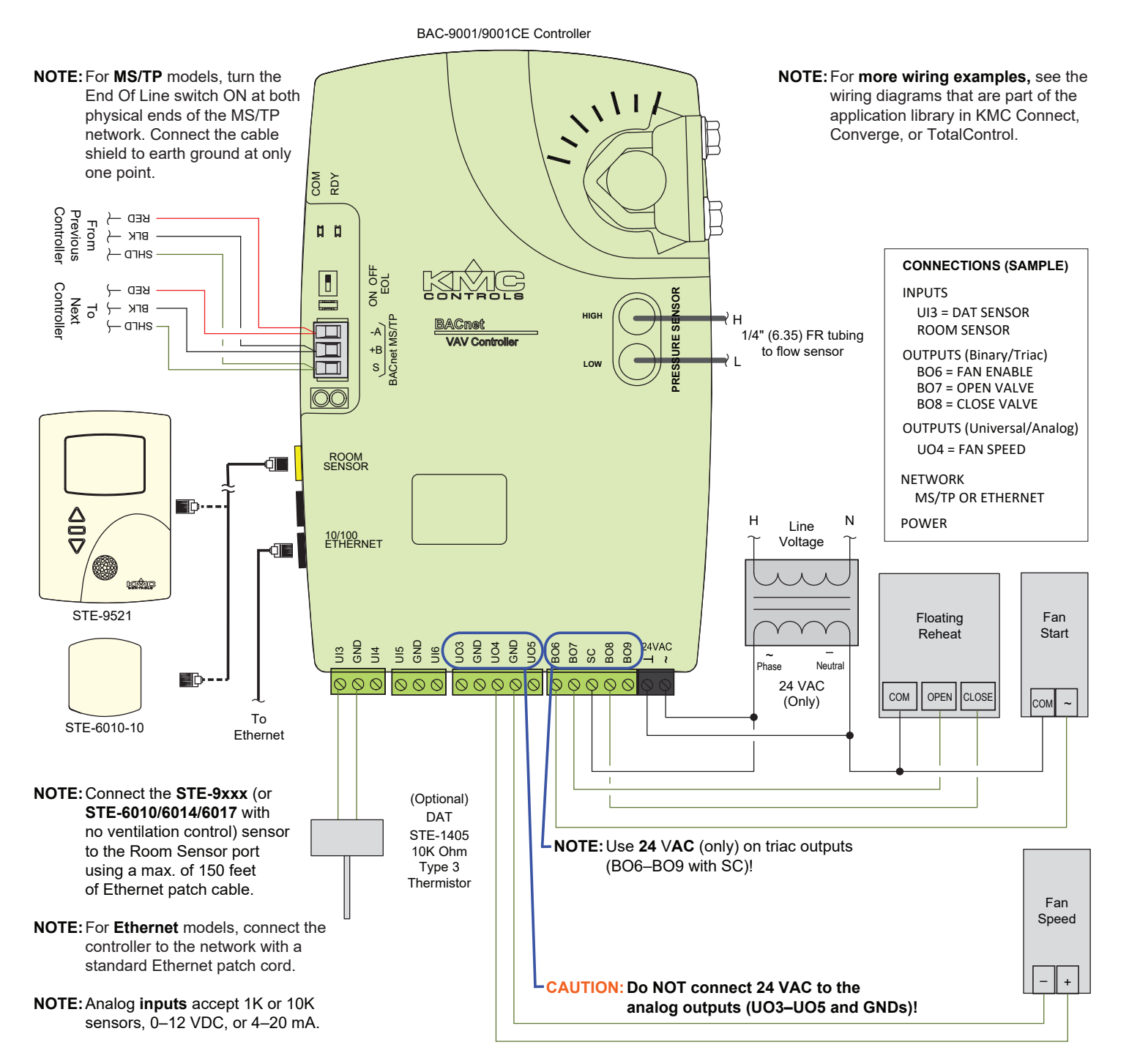

#### (Single Duct VAV, Series Fan Powered with Floating Reheat and Vent Control)

#### **INPUT/OUTPUT OBJECTS/CONNECTIONS**

|                                                                                                    | BAC-9001 SINGLE DUCT                                                              |  |  |  |
|----------------------------------------------------------------------------------------------------|-----------------------------------------------------------------------------------|--|--|--|
| Inputs (Objects/Terminals)                                                                                                    |                                                                                   |  |  |  |
| Al1                                                                                                    | Space Sensor (on Room Sensor port)                                                |  |  |  |
| AI2                                                                                                    | Space Setpoint Offset (on port)                                                   |  |  |  |
| AI3/UI3                                                                                                    | Discharge Air Temperature                                                         |  |  |  |
| AI4/UI4                                                                                                    | Analog Input #4                                                                   |  |  |  |
| AI5/UI5                                                                                                    | Analog Input #5                                                                   |  |  |  |
| AI6/UI6                                                                                                    | Analog Input #6                                                                   |  |  |  |
| AI7                                                                                                    | Primary Duct Pressure (internal sensor)                                           |  |  |  |
| AI8                                                                                                    | Primary Damper Position (internal sensor)                                         |  |  |  |
|                                                                                                    | Outputs (Objects/Terminals)                                                       |  |  |  |
| A03/U03                                                                                                    | Analog Heat*                                                                      |  |  |  |
| A04/U04                                                                                                    | Fan Speed                                                                         |  |  |  |
| A05/U05                                                                                                    | Analog Output #5                                                                  |  |  |  |
| B01                                                                                                    | Primary Damper CW (internal actuator)                                             |  |  |  |
| B02                                                                                                    | Primary Damper CCW (internal actuator)                                            |  |  |  |
| B06                                                                                                    | Fan                                                                               |  |  |  |
| B07                                                                                                    | Heating Stage 1*                                                                  |  |  |  |
| B08                                                                                                    | Heating Stage 2*                                                                  |  |  |  |
| B09                                                                                                    | Heating Stage 3*                                                                  |  |  |  |
| *NOTE ABOUT REHEAT:                                                                                                    |                                                                                   |  |  |  |
| <ul> <li>When staged heating is configured (on MSV3), B07, B08, and B09<br/>activate in sequence.</li> </ul>                                                                                                    |                                                                                   |  |  |  |
| <ul> <li>When floating (tri-state) heating is configured, BO7 opens and BO8<br/>closes (BO9 is not used).</li> </ul>                                                                                                    |                                                                                   |  |  |  |
| • When time poutput (BO8                                                                                                    | proportional heating is configured, BO7 is the controlling and BO9 are not used). |  |  |  |
| <ul> <li>AO3 is always active (and a voltage test on it always reflects the heat-<br/>ing PID loop value even when AO3 is not the controlling output). When<br/>modulating heating is configured, AO3 is the controlling output (BO7,<br/>BO8, and BO9 are not used).</li> </ul> |                                                                                   |  |  |  |
|                                                                                                    | BAC-9021 PRESSURE DEPENDENT                                                       |  |  |  |
|                                                                                                    | Inputs                                                                            |  |  |  |
| AI1                                                                                                    | Space Sensor (on Room Sensor port)                                                |  |  |  |
| AI2                                                                                                    | Space Setpoint Offset (on port)                                                   |  |  |  |
| AI3/UI3                                                                                                    | Discharge Air Temperature                                                         |  |  |  |
| AI4/UI4                                                                                                    | Analog Input #4                                                                   |  |  |  |
| AI5/UI5                                                                                                    | Analog Input #5                                                                   |  |  |  |

| BAC-9001 DUAL DUCT |                                           |  |  |  |
|--------------------|-------------------------------------------|--|--|--|
| Inputs             |                                           |  |  |  |
| Al1                | I1 Space Sensor (on Room Sensor port)     |  |  |  |
| AI2                | Space Setpoint Offset (on port)           |  |  |  |
| AI3/UI3            | Discharge Air Temperature                 |  |  |  |
| AI4/UI4            | Analog Input #4                           |  |  |  |
| AI5/UI5            | Secondary Duct Pressure                   |  |  |  |
| AI6/UI6            | Secondary Damper Position                 |  |  |  |
| AI7                | Primary Duct Pressure (internal sensor)   |  |  |  |
| AI8                | Primary Damper Position (internal sensor) |  |  |  |
| Outputs            |                                           |  |  |  |
| A03/U03            | Analog Output #3                          |  |  |  |
| A04/U04            | Analog Output #4                          |  |  |  |
| A05/U05            | Analog Output #5                          |  |  |  |
| B01                | Primary Damper CW (internal actuator)     |  |  |  |
| B02                | Primary Damper CCW (internal actuator)    |  |  |  |
| B06                | Binary Output #6                          |  |  |  |
| B07                | Secondary Damper CW                       |  |  |  |
| B08                | Secondary Damper CCW                      |  |  |  |
| B09                | Binary Output #9                          |  |  |  |

- NOTE: For more information, see Sample (BAC-9001) Wiring on page 8 and the BAC-9000 series videos in the KMC Conquest Controller Wiring playlist.
- **NOTE:** Universal Input (UIx) terminal = Analog Input (AIx) object. Universal Output (UOx) terminal = Analog Output (AOx) object.
- **NOTE:** Universal (analog) inputs and outputs can be configured to emulate binary (on/off or voltage/ no-voltage) objects. They are used with GND terminals.
- **NOTE:** Binary Output (BOx) terminals are triacs and are used with SC terminals instead of GND terminals.

BAC-9000 Series Controller Installation Guide

Analog Input #6

Analog Heat\*

Analog Output #4

Analog Output #5

Binary Output #6

Heating Stage 1\*

Heating Stage 2\*

Heating Stage 3\*

\*See NOTE ABOUT REHEAT above.

(No internal pressure sensor in this model)

Primary Damper Position (internal sensor)

Outputs

Primary Damper CW (internal actuator)

Primary Damper CCW (internal actuator)

AI6/UI6

A03/U03

A04/U04

A05/U05

B01

B02

B06

B07

B08

B09

AI8

#### **REPLACEMENT PARTS**

- HPO-0055Replacement Network<br/>Bulb Module for Conquest<br/>Controllers, Pack of 5HPO-9901Conquest Hardware<br/>Replacement Parts Kit
- NOTE: HPO-9901 includes the following:

## Terminal Blocks DIN Clips

- (1) Black 2 Position (2) Small
- (2) Grey 3 Position (1) Large
- (2) Green 3 Position
- (4) Green 4 Position
- (2) Green 5 Position
- (2) Green 6 Position
- **NOTE:** See the **Conquest Selection Guide** for more information about replacement parts and accessories.

## **IMPORTANT NOTICES**

The material in this document is for information purposes only. The contents and the product it describes are subject to change without notice.

KMC Controls, Inc. makes no representations or warranties with respect to this document. In no event shall KMC Controls, Inc. be liable for any damages, direct, or incidental, arising out of or related to the use of this document.

The KMC logo is a registered trademark of KMC Controls, Inc. All rights reserved.

The KMC Connect Lite<sup>™</sup> app for NFC configuration is protected under United States Patent Number 10,006,654. Pat: https://www.kmccontrols.com/ patents/.

 TEL:
 574.831.5250

 FAX:
 574.831.5252

 EMAIL:
 info@kmccontrols.com

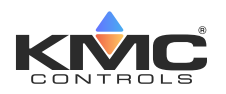